## **CARICAMENTO PROGRAMMAZIONE SETTIMANALE**

- 1. AUTENTICARSI SU ARGO DID UP
- 2. CLICCARE SU DIDATTICA
- 3. PROGRAMMAZIONE DIDATTICA
- 4. CLICCARE SU AGGIUNGI (non utilizzare la freccia perché in questo modo si creano nuove cartelle)

| cartene)                                                                       |                 |                                    | X Non<br>cliccare |
|--------------------------------------------------------------------------------|-----------------|------------------------------------|-------------------|
|                                                                                |                 |                                    |                   |
| Lista Programmazione didattica                                                 | Anno Scolastico | : 2021/2022 • Aggiungi             | -                 |
| Ordina programmazione per: 💿 Data 🔿 Cartella 🔿 Dettaglio                       |                 | Filtra: scrivi la frase di ricerca |                   |
| PERIODO         CARTELLA ↑         OGGETTO         DETTAGLIO ↑         DOCENTE | FILE FILTRO     |                                    |                   |
| ORA SARA' POSSIBILE COMPLETARE DUE SEZIONI:                                    |                 |                                    |                   |
| -DETTAGLIO                                                                     |                 |                                    |                   |
| -DESTINATARI                                                                   |                 |                                    |                   |
|                                                                                |                 | Indietro Salva                     | $\supset$         |
| Dettaglio Destinatari                                                          |                 |                                    |                   |
| Oggetto:                                                                       |                 |                                    |                   |
| Descrizione (max 4000 caratteri):                                              |                 |                                    |                   |
| Inserisci qui il testo                                                         |                 |                                    |                   |
| Data Pubblicazione: 02/10/2021                                                 |                 |                                    |                   |
| Scegli dalla lista                                                             |                 |                                    |                   |
| File:                                                                          |                 | Sfoglia                            | $\otimes$         |

## SEZIONE DETTAGLIO

- 1. OGGETTO: VERBALE N. \_\_\_\_ PROG.SETT. DAL \_\_\_\_ AL \_\_\_\_\_
- 2. DESCRIZIONE: DISCIPLINA e/o discipline ( i docenti con più discipline dovranno caricare un unico documento elencandole nella descrizione

- 3. DATA PUBBLICAZIONE (lasciare la data proposta dal registro elettronico)
- 4. PROGRAMMAZIONE DAL\_\_\_\_\_AL\_\_\_\_cliccare sull'icona del calendario e inserire il lasso di tempo di validità della programmazione
- 5. CARTELLA: scegliere la cartella attraverso la freccia: SETTIMANALE e il PLESSO DI APPARTENZA
- FILE: CLICCARE SU SFOGLIA e CARICARE IL FORMAT PREDISPOSTO PER LA PROGRAMMAZIONE SETTIMANALE. IL FORMAT DOVRA' ESSERE NOMINATO: verbale programmazione settimanale primaria (CLASSE \_scuola) n (NUMERO PROGRESSIVO) del (gg-mm-aaaa)
- 7. SALVA

## **SEZIONE DESTINATARI**

|                               |                                   | Indietro Salva    |
|-------------------------------|-----------------------------------|-------------------|
| Dettaglio Destinata           | ri                                |                   |
| – Filtro Classi               |                                   |                   |
| Solo Classi                   | Prime Seconde Terze Quarte Quinte |                   |
| Classi singole                |                                   | Scegli<br>Elimina |
| Filtro Materie                |                                   |                   |
| <ul> <li>Qualsiasi</li> </ul> |                                   |                   |
| O Materie singole             |                                   | Scegli            |

- 1. CLICCARE SU CLASSI SINGOLE
- 2. CLICCARE SU SCEGLI
- 3. CLICCARE SULLA CLASSE DESTINATARIA DELLA PROGRAMAMAZIONE
- 4. CLICCARE SU CONFERMA
- 5. FILTRO MATERIE (lasciare la spunta QUALSIASI, altrimenti i docenti del team non potranno visualizzare la programmazione)
- 6. SALVA

## SI CHIEDE CORTESEMENTE DI NON CREARE NUOVE CARTELLE E DI SEGUIRE L'ITER DI CARICAMENTO SOPRAINDICATO . PER QUALUNQUE NECESSITA' CONTATTARE L'ANIMATORE DIGITALE ROSA SALE O IL REFERENTE DEL R.E. MARCELLO PLANTA